## **QR-Code umwandeln**

Wenn man ein E-Rezept als QR-Code elektronisch übermittelt bekommen hat, z.b. über den KIM-Dienst, kann man diesen in eine Task-ID umwandeln, den man über Kopieren und Einfügen direkt in Aposoft einlesen kann. Hierzu kann die Software ShareX verwendet werden. ⇒ Download

1/2

Nach der Installation der Software in Windows erscheint diese rechts unten in der Taskleiste als Symbol. Gehe nun mit der rechten Maustaste auf das Symbol (siehe unten) und wähle "Anwendungseinstellungen"

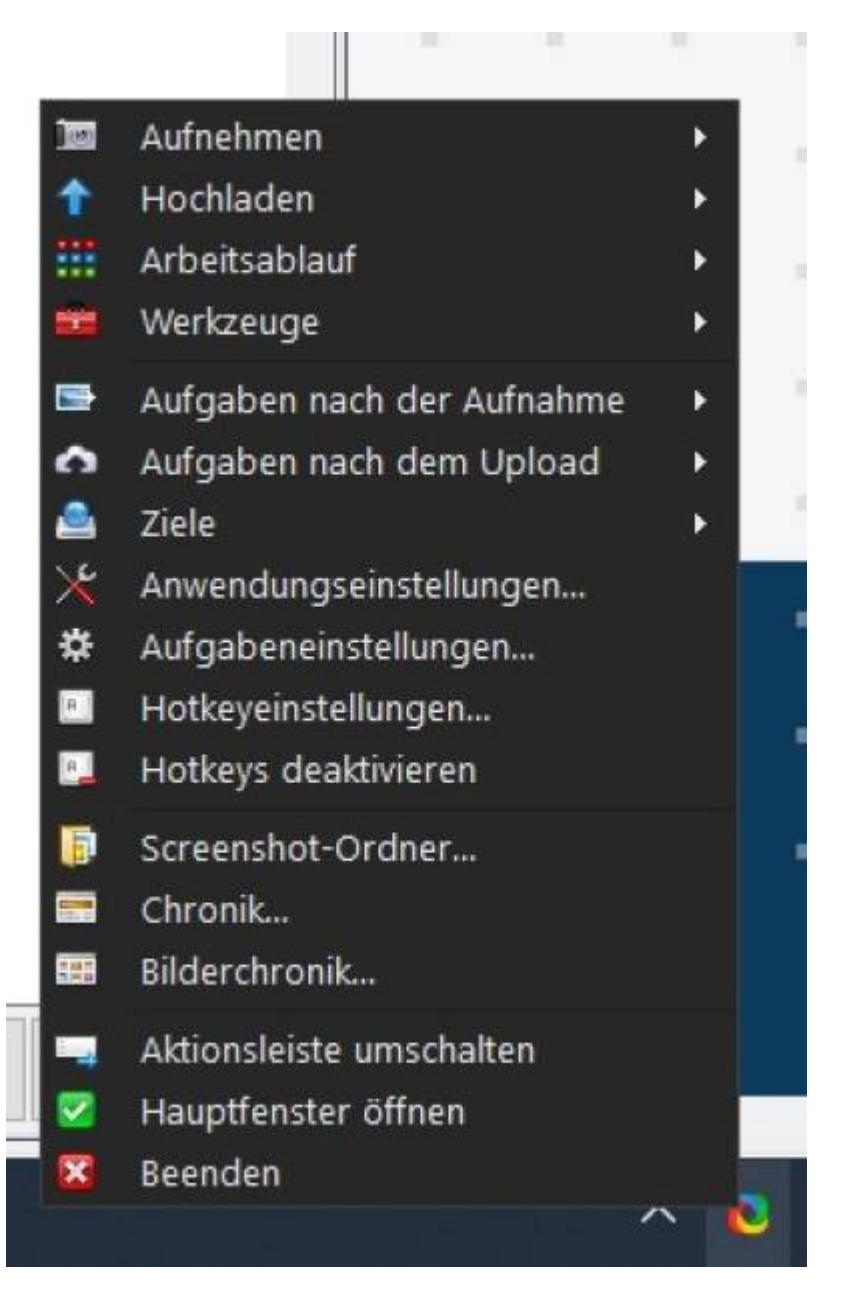

## From: https://www.aposoft-wiki.de/ - **Aposoft Wiki** Permanent link: https://www.aposoft-wiki.de/doku.php?id=e-rezept:qr-code\_umwandeln&rev=1706086486

Last update: 2024/01/24 08:54

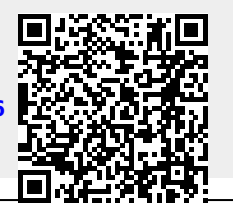